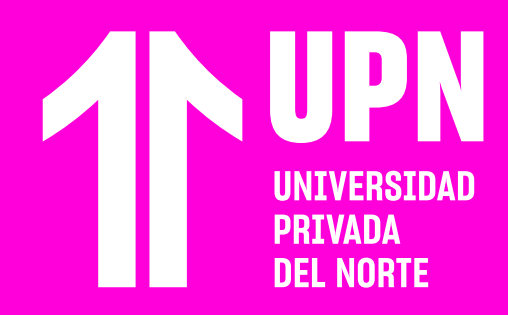

# INGRESA A Conóce-t

**GONÓGE-T es una herramienta creada para los nuevos estudiantes de UPN.** Con **CONÓCE-T** podrás identificar tus fortalezas, áreas de mejora, estilo de aprendizaje, entre otras características, y así aprovechar al máximo tu vida universitaria.

# 01

**Ingresa a tu correo electrónico de la universidad** y en tu bandeja de entrada revisa el correo con la información de **CONÓCE-T**, el enlace para ingresar y tus credenciales de acceso. También, sugerimos revisar la bandeja de spam.

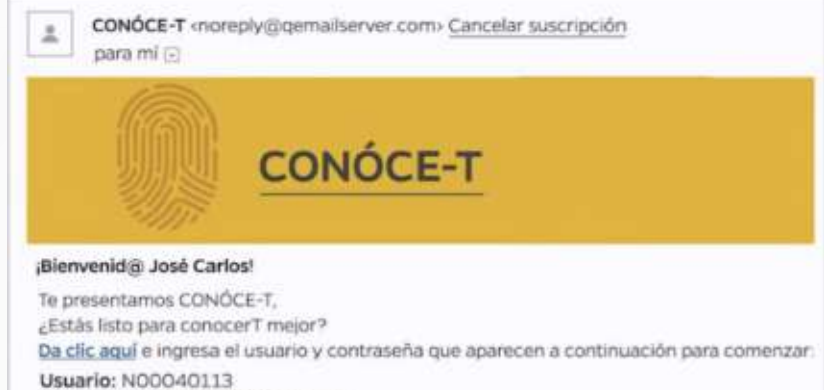

Contraseña: N00040113@upn pe

# 02

Ingresa al enlace y **accede con las credenciales que te enviaron al correo electrónico**. Luego, haz clic en Siguiente.

| CONÓCE-T                                                                                                    |
|----------------------------------------------------------------------------------------------------|
| Demonstration of Portal                                                                                                    |
| 15 en la presen vol que represas, la contraveña en fu corren electrónico UPN                                                                                     |
| No yes hubbles ingressed orders, la sembrasefa as la que salaccionante en ta prenor<br>ingreso al portal                                                         |
| Bi no reclamba la contracella, ingrisaria (Incoment Continuella                                                                                                  |
| Per favor muchas la usuama (Coldgar) y la Cardinasarla. Es inpurtante que possiles<br>insucha alternativ para porser de farma connecte los datos (set espanotes) |
| Al contenter les distintes cuestionaries, per favir no dar tile en el botten "Atrès" del<br>nevegedor                                                            |
| Ordje<br>Gestraalie                                                                                                    |
|                                                                                                    |

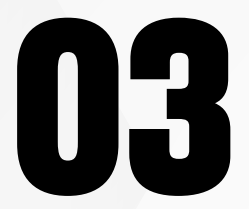

**Revisa la información que aparece en la página**. Luego, haz clic en <mark>Siguiente</mark>.

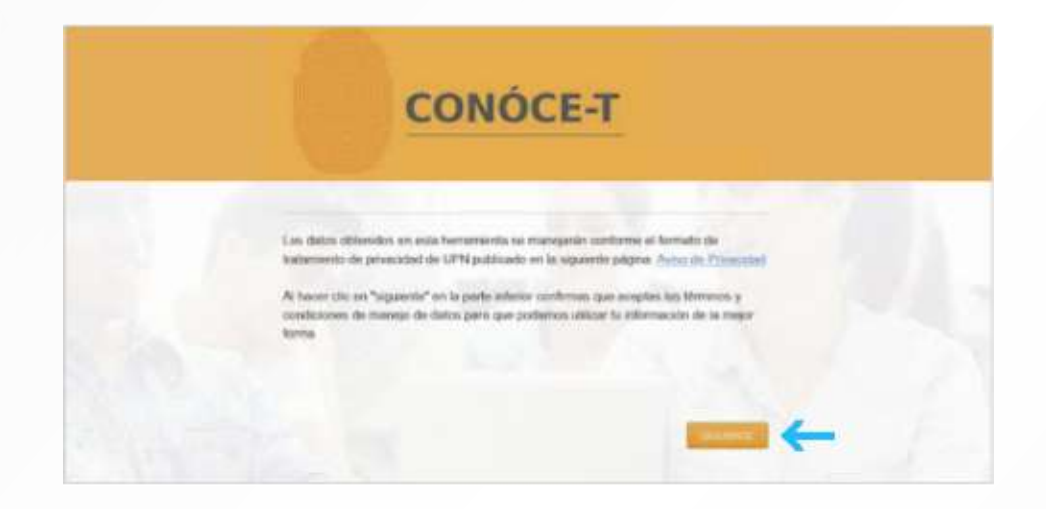

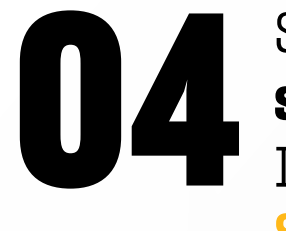

Si es la primera vez que ingresas, **la página te solicitará que registres una nueva contraseña**. Ingresa la contraseña nueva y haz clic en Siguiente.

| CONÓCE-T                                                                                                    |
|----------------------------------------------------------------------------------------------------|
| Per conference de alegar ella la paraziona de la manara contrastrati.   Persona contrastrati de la contrastrati a contrastrati de la paraziona de la contrastrati de la contrastratici de la contrastratici de la contrastratici de la contrastr |

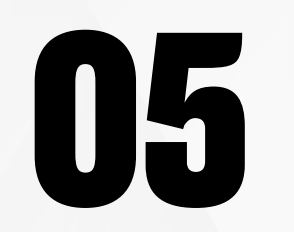

### A continuación, **podrás ver 4 cuestionarios**. Haz clic en el **primer cuestionario** para desarrollarlo.

 Herramientas: Dobes ir dando clic a cada una para contestarlas y recibir tus resultados inmediatos. Puedes encoger el orden que tú quieras para empezar a contestar.

 Reportes: Los reportes de resultados aparecerán una vez que hayas contestado tus cuestionarios.

### Recuerda que:

- · La información es confidencial y no hay respuestas correctas o incorrectas.
- Los resultados servirán para lu auto-conocimiento y para poder brindarte un acompañamiento adecuado. Es por eso que tu honestidad al responder es muy importante.
- Cuando empiezas a contestar una de las herramientas debes terminarla para que se guarden tus resultados, ya que no se guardarán respuestas parciales.
- Piata tu femblidad y manejo del tiempo, puedes salir del portal cuando quienas y regresar en el futuro a contestar las herramientas faltantes (con tu usuario y contraseña)

### 

## **Revisa las instrucciones** y haz clic en **Siguiente** para iniciar el cuestionario.

06

| CONÓCE-T                                                                                                    |   |
|----------------------------------------------------------------------------------------------------|---|
| La signatode herransenta biene como objetivo consenti fue motivaciones e intervises el<br>a general a fullificación de puedes a guidente de que pelencien fue formación.<br>Contentidade su apudenti a identificar en que lo quedes agopue para forme fueto y que<br>estos terms que que quedes sugarentes.<br>La diseacción estimado en de <u>15-20 menutors, mespilode de terner el liempo para contentar</u><br>estas herransente to se guardizario, seoglande de terner el liempo para contentar<br>estas herransentes no se guardizario, seoglande de terner el liempo para<br>contendado.<br><b>Instruçuierse:</b><br>Indecesorar en cada progente la respuesta que se indecisora mán contego: | Ы |

## **IMPORTANTE:**

- Responde todas las preguntas y continúa con el siguiente cuestionario. Una vez que finalices un cuestionario, revisa tus resultados. Descubrirás tus competencias más desarrolladas y aquellas que necesitas trabajar.
- Te aconsejamos desarrollar los cuestionarios en el lugar cómodos, cuando te encuentres relajado y con tiempo.
- Evita marcar de manera automática o espontánea. Revisa bien las pregutnas y tómate el tiempo necesario para registrar tu respuesta. Si respondes al azar, estarás alterando tus resultados.
- La información que ingreses en los cuestionarios es de carácter confidencial y los resultados que obtengas serán usados para fines académicos.

# ¿Tienes alguna consulta o incidente técnico en el Aula Virtual Blackboard?

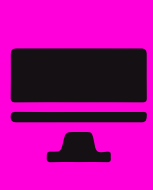

Revisa todas las guías y tutoriales disponibles en nuestro website.

### AQUÍ

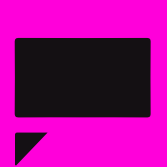

Revisa nuestra preguntas frecuentes o contacta a un asesor de soporte en Contacto UPN.

## AQUÍ